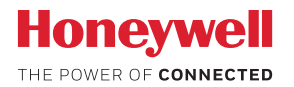

## Bezpečnostná kamera Lyric™ C1 Wi-Fi

# POUŽÍVATEĽSKÁ PRÍRUČKA

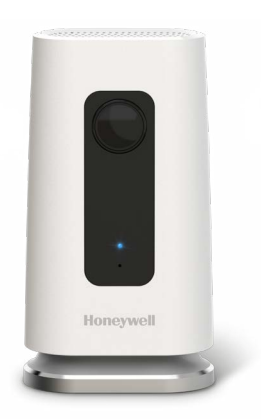

#### Stiahnite si aplikáciu Lyric

Vyhľadajte aplikáciu Honeywell Lyric v obchode App Store alebo Google Play, aby ste vašu novú bezpečnostnú kameru nastavili a mohli používať.

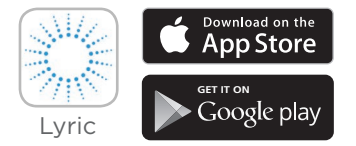

#### Predtým, než začnete

Pozorne si prečítajte tieto pokyny. Nedodržanie týchto pokynov môže viesť k poškodeniu produktu.

# Potrebujete pomoc?

Ak budete kedykoľvek počas inštalácie a nastavovania bezpečnostnej kamery Lyric C1 Wi-Fi potrebovať pomoc, kontaktujte oddelenie podpory spoločnosti Honeywell prostredníctvom sekcie Kontaktujte nás na stránke getconnected.honeywell.com.

# Obsah balenia

### Vitajte • 1

#### Prehľad kamery • 2

### Umiestnenie • 3

- So stojanom 3
- Bez stojana 3

### Inštalácia • 4

Stiahnutie aplikácie Honeywell Lyric • 4 Spustenie aplikácie Lyric • 4 Pripojenie napájacieho kábla • 4

### Pripojenie • 5

Pripojenie k mobilnému zariadeniu • 5 Pripojenie k sieti Wi-Fi • 5 Stavové LED diódy • 6

### Prevádzka • 7

Odstránenie/výmena stojana • 7 Používanie aplikácie Lyric • 7 Resetovanie • 7 SD karta • 7

#### Prehľad aplikácie • 8

### Živé vysielanie • 9

#### Konfigurácia výstrah • 10

Výber typu výstražného upozornenia • 10 Výber príjemcov upozornenia • 11

#### Prezeranie klipov • 11

#### Nastavenia kamery • 12

Zapnutie a vypnutie LED diódy • 14 Zapnutie a vypnutie mikrofónu • 14 Detekcia pohybu • 15 Detekcia zvuku • 16 Detekcia poplachu z detektora dymu alebo oxidu uhoľnatého • 17 Vymazanie kamery • 18 Nastavenie geozón • 19

Nastavenie zón detekcie • 20

Nastavenia aplikácie a informácie o účte • 22

Spravovanie správ • 23

Technické údaje • 24

vi

# Vitajte

Blahoželáme vám k nákupu bezpečnostnej kamery Honeywell's Lyric™ C1 Wi-Fi. Môžete sami monitorovať návštevníkov, domácich miláčikov a rodinu – kedykoľvek, kdekoľvek.

### Čo sa nachádza v balení?

Mali by ste nájsť:

- bezpečnostnú kameru Honeywell Lyric C1 Wi-Fi,
- voliteľnú montážnu skrutku a hmoždinku,
- napájanie,
- 8 GB kartu micro SD,
- nálepku CCTV.

# Prehľad kamery

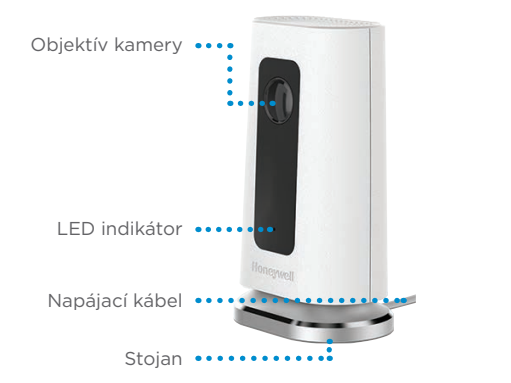

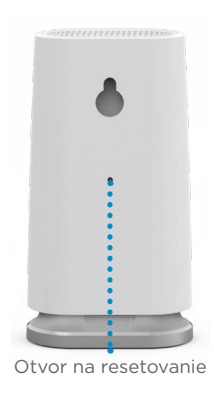

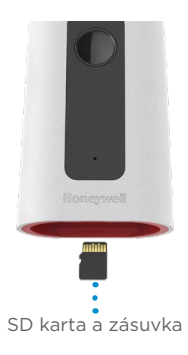

# Umiestnenie

### So stojanom

Umiestnite kameru na želané miesto na zobrazovanie a nahrávanie.

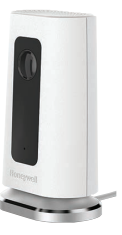

#### Bez stojana

Kameru taktiež môžete namontovať priamo na stenu bez stojana pomocou dodaných príchytiek.

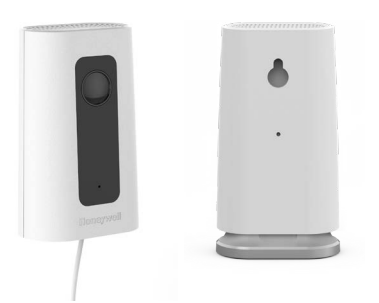

# Inštalácia

## Stiahnutie aplikácie Honeywell Lyric

Poznámka: Majte k dispozícii svoje heslo k sieti Wi-Fi.

- Ubezpečte sa, že máte na svojom mobilnom zariadení aktivované rozhranie Bluetooth.
- 2 V obchode App Store alebo Google Play vyhľadajte aplikáciu **Honeywell Lyric**.
- 3 Stiahnite si aplikáciu Honeywell Lyric.

### Spustenie aplikácie Lyric

- 4 Spustite aplikáciu Lyric.
- 5 Vyberte možnosť INSTALL A DEVICE (Inštalovať zariadenie). Vyberte možnosť Lyric C1 WIFI Security
  Camera (Bezpečnostná kamera Lyric C1 WI-FI) a potom si vytvorte účet (ak je to potrebné) alebo sa prihláste do svojho účtu aplikácie Lyric.
- 6 Postupujte podľa pokynov v aplikácii Lyric a pomenujte kameru a jej lokalitu.

### Pripojenie napájacieho kábla

- 7 Oddeľte základňu kamery a zapojte koniec napájacieho kábla s rozhraním micro USB do kamery.
- 8 Znova pripojte základňu kamery a zapojte kameru do elektrickej zásuvky.
- 9 Počkajte, pokým LED dióda na kamere nebude blikať namodro (asi 1 minútu), a potom ťuknite na tlačidlo NEXT (Ďalej).

**Poznámka:** Ak začne LED dióda nepretržite svietiť načerveno, znamená to, že vypršal časový limit režimu pripojenia. Odpojte kameru a znova ju zapojte späť.

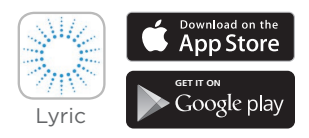

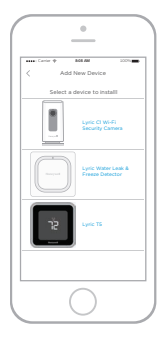

# Pripojenie

## Pripojenie k mobilnému zariadeniu

- Aplikácia vyhľadá kameru.
  - V prípade jednej kamery sa pripojí automaticky.
  - V prípade viacerých kamier vás aplikácia vyzve, aby ste vždy vybrali jednu kameru. Vyberte kameru, ktorú si želáte pripojiť.
- 2 V aplikácii sa zobrazí QR kód. Podržte QR kód vo vzdialenosti približne 7 - 20 cm od objektívu kamery, aby ste kameru pripojili k aplikácii.
- 3 V prípade úspešného pripojenia bude LED dióda kamery svietiť nafialovo a kamera zapípa.

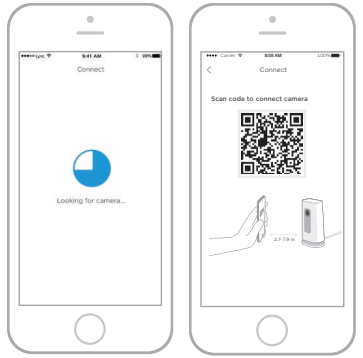

### Pripojenie k sieti Wi-Fi

**Poznámka:** Uistite sa, že sa nachádzate v rovnakej Wi-Fi sieti, ako je tá, ku ktorej si želáte pripojiť svoju kameru.

- Vyberte si zo zoznamu svoju sieť Wi-Fi. Stlačte tlačidlo NEXT (Ďalej).
- 2 V prípade potreby zadajte heslo k sieti Wi-Fi. Stlačte tlačidlo **DONE** (Hotovo).

**Poznámka:** Kamera bude počas niektorých krokov v rámci tohto postupu pípať.

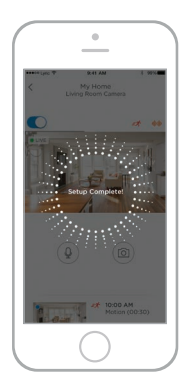

### Stavové LED diódy

Počas pripojenia Wi-Fi a prevádzky kamery zobrazuje LED dióda stav kamery.

| LED dióda                                    | Stav kamery                                                                                                    |
|----------------------------------------------|----------------------------------------------------------------------------------------------------|
| Počas inštalácie                             |                                                                                                    |
| Blikajúca modrá                              | Zapojená do napájania. Pripravená začať<br>s nastavením. Ak LED dióda počas nastavenia<br>bliká, došlo k strate pripojenia Bluetooth.<br>Odpojte ju a znova ju zapojte späť. Pokyny si<br>pozrite v časti "Pripojenie napájacieho kábla" na<br>strane 4. |
| Trvalo rozsvietená modrá                     | Pripojená k aplikácii. Pripravená na dokončenie<br>nastavenia.                                                                                                    |
| Trvalo rozsvietená<br>červená (na 2 sekundy) | Časový limit nastavenia vypršal alebo zlyhalo<br>pripojenie. Farba LED diódy sa potom zmení na<br>trvalo rozsvietenú fialovú. Odpojte kameru, znova<br>ju pripojte späť a reštartujte postup.                                                            |
| Trvalo rozsvietená fialová                   | Dokončené skenovanie QR kódu. Pozrite si časť<br>"Pripojenie k sieti Wi-Fi" na strane 5.                                                                                                    |
| Blikajúca zelená                             | Pripájanie k sieti Wi-Fi.                                                                                                    |
| Trvalo rozsvietená zelená                    | Pripojená k sieti Wi-Fi.                                                                                                    |
| Počas prevádzky                              |                                                                                                    |
| Blikajúca zelená                             | Pripájanie k sieti Wi-Fi.                                                                                                    |
| Trvalo rozsvietená zelená                    | Pripojená k sieti Wi-Fi a funkčná.                                                                                                    |
| Blikajúca červená                            | Nie je pripojená k sieti Wi-Fi.                                                                                                    |

## Prevádzka

### Odstránenie/výmena stojana

Stojan kamery Lyric C1 je spojený s kamerou magnetom. Ak chcete vykonať montáž na stenu alebo vymeniť SD kartu, jednoducho zatiahnite stojan smerom od kamery. Aby ste ho namontovali späť, jednoducho ho pritlačte späť na základňu kamery.

### Používanie aplikácie Lyric

Keď spustíte aplikáciu Lyric, zobrazí sa obraz prenášaný naživo z vašej kamery.

Ak máte viaceré kamery, zobrazí sa zoznam. Vyberte kameru, ktorú si želáte zobraziť.

#### Resetovanie

Ak pripojenie Wi-Fi zlyháva alebo sa potrebujete pripojiť k inej sieti Wi-Fi, vložte jeden koniec spinky do otvoru na resetovanie. Stlačte a držte po dobu **10 sekúnd**, pokým nezačujete signál.

### SD karta

Kamera sa dodáva s nainštalovanou šifrovanou 8 GB SD kartou. Ukladajú sa na ňu obrázky, ak kamera stratí pripojenie ku cloudu. Môžete ju nahradiť akoukoľvek kompatibilnou SD kartou s kapacitou do 64 GB.

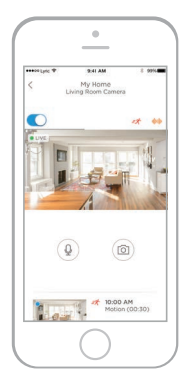

# Prehľad aplikácie

Počas živého vysielania sú k dispozícii tieto ovládacie prvky.

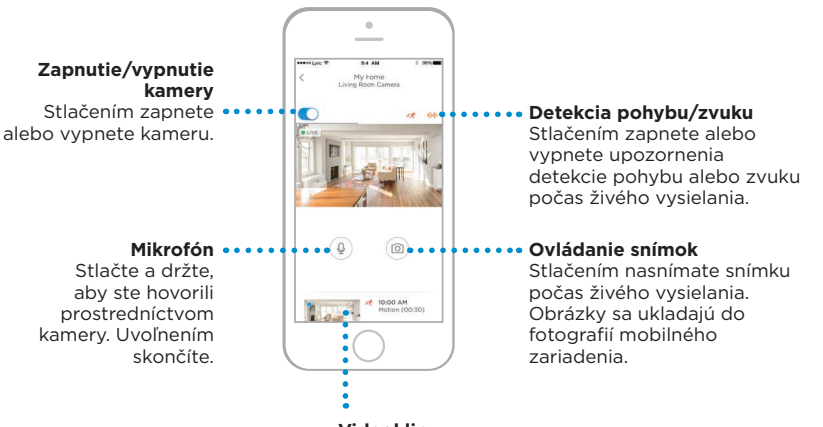

#### Videoklipy

Keď kamera deteguje pohyb alebo zvuk, nahrá klip. Tieto klipy tu sú zoradené do zoznamu v chronologickom poradí. Posuňte prstom nahor, aby ste zobrazili zoznam klipov. Celý zoznam potom zobrazíte posúvaním. Stlačením klip prehráte.

# Živé vysielanie

Vašu bezpečnostnú kameru môžete využiť na získanie živého pohľadu, bez ohľadu na to, kde kameru umiestnite. Každá relácia živého vysielania trvá 90 sekúnd. Po skončení relácie živého vysielania môžete spustiť novú.

Tlačidlo mikrofónu použite, keď chcete s niekým hovoriť cez kameru.

Živé vysielania sa neukladajú na SD kartu a nenahrávajú sa do cloudového úložiska.

V predvolenom nastavení sú živé vysielania v HD rozlíšení. V prípade obmedzení dát zmeňte toto nastavenie na možnosť Auto (Automatické) alebo Low (Nízke). Pozrite si časť "Kvalita obrazu" na strane 13.

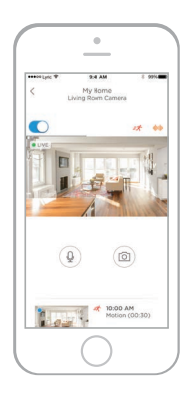

# Konfigurácia výstrah

Ak kamera deteguje zvuk alebo pohyb, vyšle do aplikácie poplach.

- Stlačte ikonu Alerts (Upozornenia), keď sa zobrazí červená bublina.
- 2 Upozornenia sa zobrazujú s uvedením typu upozornenia a s uvedením dátumu/ času.
- **3** Stlačením upozornenia si prezriete 30-sekundový videoklip.
- Posuňte prstom doľava, a potom stlačte možnosť Dismiss (Zrušiť), aby ste upozornenie odstránili.
- 5 Všetky upozornenia zrušíte stlačením možnosti Edit (Upraviť) a následným stlačením možnosti DISMISS ALL (Zrušiť všetky).

### Výber typu výstražného upozornenia

- Stlačte na domovskej obrazovke tlačidlo bočnej ponuky.
- 2 Stlačte možnosť Alerts and Notifications (Upozornenia a oznámenia).
- **3** Vyberte typ oznámenia, ktoré si želáte nastaviť (Camera Status (Stav kamery), Motion Event (Udalosť s pohybom) alebo Sound Event (Udalosť so zvukom)).
- 4 Vyberte si zapnutie alebo vypnutie nasledujúcich typov oznámení:
  - Camera status ON/OFF alert (Upozornenie na stav kamery ZAP./ VYP.) – zobrazené v zozname upozornení.
  - Push Notification (Oznámenie bez vyžiadania) – zobrazené na vašom mobilnom zariadení.
  - Email Notification (Upozornenie
    e-mailom) zaslané prostredníctvom e-mailu.

| =     | lyric ♥                                                                             | 9:41 AM<br>My Home<br>_iving Room Camera               | \$ 99% <b>-</b> |                           |                                                                                     |                                                       |           |
|-------|-------------------------------------------------------------------------------------|--------------------------------------------------------|-----------------|---------------------------|-------------------------------------------------------------------------------------|-------------------------------------------------------|-----------|
| ••••• | yric V                                                                              | 9:41 AM                                                | * \$9%          | •••••• [                  | yric ♥                                                                              | 9:41 AM                                               | * \$9%    |
| DONI  | £                                                                                   | Alerts                                                 | EDIT            | DONE                      |                                                                                     | Alerts                                                | EDIT      |
|       | Sound<br>Sound c<br>at My He                                                        | Detected<br>letected by Living Roo<br>ome, 1 hour ago  | m Camera        | 44                        | Sound I<br>Sound di<br>at My Ho                                                     | Detected<br>stected by Living Roc<br>me, 1 hour ago   | om Camera |
| =*    | Motion Detected<br>Motion detected by Living Room Camera<br>at My Home, 2 hours ago |                                                        |                 | 28                        | Motion Detected<br>Motion detected by Living Room Camera<br>at My Home, 2 hours ago |                                                       |           |
|       | Sound of at My He                                                                   | Detected<br>letected by Living Roo<br>ome, 3 hours ago | m Camera        | 44                        | Sound E<br>Sound de<br>at My Ho                                                     | Detected<br>etected by Living Roc<br>me, 3 hours ago  | om Camera |
| st.   | Motion Detected<br>Motion detected by Living Room Camera<br>at My Home. 3 hours ago |                                                        |                 | n Det<br>n deter<br>Home, | ected<br>ted by Li<br>3 hours a                                                     | ving Room Camera<br>Igo                               | Dismiss   |
| 44    | Sound Detected<br>Sound detected by Living Room Camera<br>at My Home, 4 hours ago   |                                                        |                 |                           | Sound I<br>Sound de<br>at My Ho                                                     | Detected<br>atected by Living Roc<br>me, 4 hours ago  | om Camera |
| =X    | Motion<br>Motion at My He                                                           | Detected<br>detected by Living Roo<br>ome, 5 hours ago | im Camera       | =X                        | Motion<br>Motion d<br>at My Ho                                                      | Detected<br>letected by Living Roi<br>me, 5 hours ago | om Camera |

| •••• | ALC: A    | 9:41 AM                       | 5 9978 <b>-</b> |                                    |                                    |     |
|------|-----------|-------------------------------|-----------------|------------------------------------|------------------------------------|-----|
| =    | 1         | My Home<br>Living Room Camera |                 |                                    |                                    |     |
|      | yric V    | 9:41 AM                       | \$ \$9% <b></b> | ••••• (yric 🗢                      | 9:41 AM                            | * * |
| <    |           | My Home                       |                 | <                                  | Alerts & Notifications<br>My Home  |     |
| 0    | Geofen    | ice                           | ÷               | General Alert                      | 5                                  |     |
|      |           |                               |                 | Geofencin                          | 9                                  |     |
| Þ    | Alerts    | and Notifications             |                 | Send notificatio<br>someone is hom | ns when the house is empty or<br>e |     |
| 8    | Manag     | e Users                       | (i) >           | Camera Alert                       | 5                                  |     |
|      | My Hor    | me Details                    | 2               | Camera St                          | atus                               |     |
|      | vic T     | 9:41 AM                       | * \$2%          | Motion Ev                          | ent                                |     |
| <    |           | Camera Status                 |                 | Sound Eve                          | nt                                 |     |
| Cam  | iera stat | us ON/OFF alert               |                 |                                    |                                    |     |
| Pusl | n Notific | ation                         |                 |                                    |                                    |     |
| Ema  | il Notifi | cation                        |                 |                                    |                                    |     |

### Výber príjemcov upozornenia

Môžete si vybrať viacero osôb, ktoré budú mať prístup ku kamere a budú im doručované upozornenia.

- Stlačte na domovskej obrazovke tlačidlo bočnej ponuky.
- 2 Stlačte možnosť Manage Users (Spravovať používateľov).
- 3 Stlačte možnosť Add User (Pridať používateľa) v spodnej časti aplikácie.
- 4 Zadajte e-mailovú adresu osoby, ktorú chcete pridať ku kamere, a potom stlačte tlačidlo SEND (Poslať).

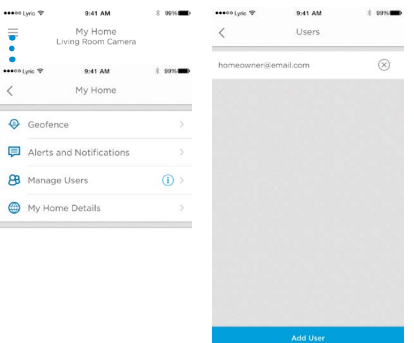

# Prezeranie klipov

- Posúvaním z dolnej časti domovskej obrazovky zobrazíte klipy.
- 2 Stlačením klip prehráte.
- 3 Stlačte možnosť FILTER (Filtrovať) aby ste klipy zoradili, a potom vyberte typ filtra (All (Všetky), New (Nové), Viewed (Zobrazené), Downloaded (Stiahnuté)).

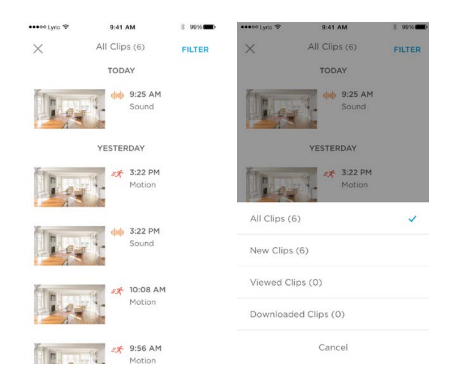

# Nastavenia kamery

Nastavenia kamery je možné ovládať v aplikácii. Môžete napríklad nastaviť nočný režim, použiť funkciu geozón kamery Lyric a zapnúť detekciu pohybu alebo zvuku, alebo iné nastavenia.

- Stlačte na domovskej obrazovke tlačidlo bočnej ponuky.
- 2 Stlačte kameru, ktorej nastavenia si želáte zmeniť. Vyhľadajte názov, ktorý ste pri inštalácii kamere pridelili.
- 3 Režim kamery zmeníte stlačením možnosti Camera Mode (Režim kamery).
- 4 Stlačte nastavenie režimu kamery:
  - Manual (Manuálny) zapnite alebo vypnite kameru pomocou aplikácie.
  - Geofencing (Geozóny) kamera sa zapne, keď opustíte oblasť, a vypne, keď sa vrátite.
- 5 Nastavenia nočného videnia zmeníte stlačením možnosti Night Vision (Nočné videnie).
- 6 Stlačte nastavenie nočného videnia:
  - Auto (Automaticky) kamera automaticky prispôsobí svoje nastavenia.
  - On (Zapnuté) nočné videnie je vždy zapnuté.
  - Off (Vypnuté) nočné videnie je vždy vypnuté.

|                    | .yno ∞                             | 9041 AM                     | 5 9976 D            | •••••• the A             | 1041 AM                     |
|--------------------|------------------------------------|-----------------------------|---------------------|--------------------------|-----------------------------|
|                    | Li                                 | My Home<br>ving Room Camera |                     | <                        | Living Room (<br>My Hom     |
| •••••              | yric ヤ                             | 9:41 AM                     | \$ \$9%             | Camera                   | Mode                        |
| <                  |                                    | My Home                     |                     |                          |                             |
| 0                  | Geofenc                            | e                           | >                   | Camera                   | LED                         |
| Þ                  | Alerts a                           | nd Notifications            |                     | Turns LED                | ) light on/off              |
| 8                  | Manage                             | Users                       | ( <b>)</b> >        | Camera I<br>Monitor a    | Microphone<br>nd record sou |
|                    | My Hom                             | e Details                   |                     | Night Vis                | sion                        |
| A                  | Camera                             | (Living Room Ca             | mera)               | Adjust vic<br>condition: | leo for low lig<br>s        |
| +                  | Add Nev                            | w Device                    |                     | Video Qu<br>Adjust qu    | uality<br>ality of video    |
| *                  | Feedba                             | sk                          |                     | stream an<br>consumpt    | d data<br>tion              |
| 0                  | App Set                            | tings & Info                |                     | Motion D                 | Detection                   |
| •••••              | yric V                             | 9:41 AM                     | \$ \$0% <b>##</b> > |                          |                             |
| <                  |                                    | Camera Mode                 |                     |                          |                             |
| Mar<br>You<br>OFF  | ual<br>control wi                  | ien the camera is O         | N and 🗸             |                          |                             |
| Geo<br>Carr<br>OFF | fencing<br>lera will sv<br>when HO | vitch itself ON when<br>ME  | AWAY and            |                          |                             |

Manual >

High >

On >

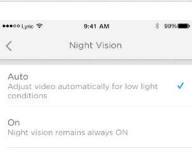

| Off     |       |       |        |      |     |
|---------|-------|-------|--------|------|-----|
| Night v | ision | remai | ins al | ways | OFF |

### Kvalita obrazu

Kvalitu vysielaného obrazu môžete zmeniť. To pomôže obmedziť spotrebu dát na vašom mobilnom zariadení.

\*\*\*\*\* Lyrio 19

- 1 Stlačte na domovskej obrazovke tlačidlo bočnej ponuky.
- 2 Stlačte kameru, ktorej nastavenia si želáte zmeniť. Vyhľadajte názov, ktorý ste pri inštalácii kamere pridelili.
- 3 Stlačte možnosť Video Quality (Kvalita obrazu).
- 4 Stlačte nastavenie kvality obrazu:
  - Auto (Automaticky) kamera automaticky prispôsobí svoje nastavenia.
  - Low (Nízka) nižšia kvalita obrazu, ktorá spotrebúva menej dát alebo menšiu šírku pásma (VGA).
  - High (Vysoká) vyššia kvalita obrazu, ktorá využíva viac dát alebo väčšiu šírku pásma (720p HD).

| €      | My Home<br>Living Room Camera |       |
|--------|-------------------------------|-------|
| ••••01 | pic 🎔 9:41 AM 🖇               | \$996 |
| <      | My Home                       |       |
| ۲      | Geofence                      | >     |
| P      | Alerts and Notifications      |       |
| 8      | Manage Users                  | () >  |
|        | My Home Details               | >     |
|        | Camera (Living Room Camera    |       |
| +      | Add New Device                |       |
| *      | Feedback                      |       |
| 0      | App Settings & Info           |       |
| ••••0  | pic 🎔 9:41 AM 8               | \$995 |
| 1      | Video Quality                 |       |

9:41 AM

| oo Lyric 👻                  | 9:41 AM                              | * 9                    | 975 |  |  |  |
|-----------------------------|--------------------------------------|------------------------|-----|--|--|--|
|                             | Living Room Can<br>My Home           | Room Camera<br>My Home |     |  |  |  |
| amera                       | a Mode                               | Manual                 | >   |  |  |  |
| amera<br>urns LE            | LED<br>D light on/off                |                        | 0   |  |  |  |
| amera<br>Ionitor            | Microphone<br>and record sound       |                        | D   |  |  |  |
| light V                     | ision                                |                        |     |  |  |  |
| djust v<br>onditio          | ideo for low light<br>ns             | Auto                   | >   |  |  |  |
| ideo (                      | Quality                              |                        |     |  |  |  |
| djust q<br>ream a<br>onsumj | uality of video<br>ind data<br>otion | High                   | >   |  |  |  |
| lotion                      | Detection                            | 02                     |     |  |  |  |

#### Auto

Adjust automatically for optimal video quality

#### Low

Lower video quality and data rate, best for low bandwidth connections

#### High

Higher video quality and data rate, best for High bandwidth connections

### Zapnutie a vypnutie LED diódy

LED diódu je možné v aplikácii vypnúť a znova zapnúť.

- Stlačte na domovskej obrazovke 1 tlačidlo bočnej ponuky.
- 2 Stlačte kameru, ktorej nastavenia si želáte zmeniť. Vyhľadajte názov, ktorý ste pri inštalácii kamere pridelili.
- 3 Pomocou prepínača Camera LED (LED dióda kamery) zapnete alebo vypnete LED diódu.

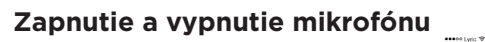

Mikrofón je možné v aplikácii vypnúť a znova zapnúť.

- Stlačte na domovskej obrazovke 1 tlačidlo bočnej ponuky.
- 2 Stlačte kameru, ktorej nastavenia si želáte zmeniť. Vyhľadajte názov, ktorý ste pri inštalácii kamere pridelili.
- 3 Pomocou prepínača Camera Microphone (Mikrofón kamery) zapnete alebo vypnete mikrofón.

| •••• L | rio ♥ 9041 AM<br>My Home | \$ 99% <b>ED</b> | ••••••tyek ♥ 9:41 AM<br>< Living Room Car<br>My Home        | \$ \$9% <b></b><br>mera |
|--------|--------------------------|------------------|-------------------------------------------------------------|-------------------------|
| Ly     | ec♥ 9:41 AM<br>My Home   | * 2076           | Camera Mode                                                 | Manual >                |
| 0      | Geofence                 | >                | Camera LED<br>Turns LED light on/off                        |                         |
| P      | Alerts and Notifications |                  | Camera Microphone                                           |                         |
| 8      | 3 Manage Users (         |                  | Monitor and record sound                                    |                         |
|        | My Home Details          |                  | Night Vision                                                | Auto >                  |
|        | Camera (Living Room Cam  | iera) >          | conditions                                                  |                         |
| +      | - Add New Device         |                  | Video Quality<br>Adjust quality of video<br>stream and data | High >                  |
| *      | Feedback                 |                  | consumption                                                 |                         |
| 0      | App Settings & Info      |                  | Motion Detection                                            | On >                    |
|        |                          |                  |                                                             |                         |

 $\bigcirc$ 

| •••• | yis ♥ 841 AM :<br>My Home<br>Living Room Camera | 8 99% <b></b> -    | •••••\yic *             | 9:41 AM<br>Living Room Can<br>My Home | * t<br>nera | 1975 <b></b> |
|------|-------------------------------------------------|--------------------|-------------------------|---------------------------------------|-------------|--------------|
|      | pic ♥ 9:41 AM<br>My Home                        | i 2076 <b>-110</b> | Camera                  | Mode                                  | Manual      | >            |
| 2    | Geofence                                        | >                  | Camera<br>Turns LEE     | LED                                   |             | 0            |
| Ρ    | Alerts and Notifications                        |                    | Camera                  | Microphone                            |             |              |
| 8    | Manage Users                                    | ( <b>)</b> >       | Monitor a               | nd record sound                       |             | $\cup$       |
|      | My Home Details                                 |                    | Night Vi                | sion                                  |             |              |
|      | Camera (Living Room Camera                      | ) >                | Adjust vic<br>condition | leo for low light<br>s                | Auto        |              |
| +    | Add New Device                                  | >                  | Video Qi<br>Adjust qu   | uality<br>ality of video<br>id data   | High        | >            |
| *    | Feedback                                        |                    | consumpl                | tion                                  |             |              |
| 0    | App Settings & Info                             |                    | Motion E                | Detection                             | On          | >            |

•••••• Ł

•

### Detekcia pohybu

V aplikácii môžete zapnúť alebo vypnúť detekciu pohybu, ako aj nastaviť citlivosť.

...

- Stlačte na domovskej obrazovke 1 tlačidlo bočnej ponuky.
- Stlačte kameru, ktorej nastavenia si 2 želáte zmeniť. Vyhľadajte názov, ktorý ste pri inštalácii kamere pridelili.
- **3** Stlačte možnosť Motion Detection (Detekcia pohybu).
- **4** Pomocou prepínača **Motion Detection** (Detekcia pohybu) zapnete alebo vypnete detekciu pohybu.
- 5 Nastavte, aký rozsah pohybu aktivuje udalosť pohybu: vyberte možnosť Off (Vypnuté), Low (Nízka citlivosť), Medium (Stredná citlivosť) alebo High (Vvsoká citlivosť).

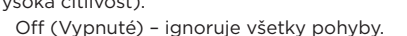

- Low (Nízka citlivosť) deteguje len veľký pohyb.
- Medium (Stredná citlivosť) deteguje bežný pohyb a zmeny v prostredí.
- High (Vysoká citlivosť) deteguje všetok pohyb a zmeny v prostredí.

Postup nastavenia samostatných zón nájdete v časti "Nastavenie zón detekcie" na strane 20.

| •••••  | lyrio ♥ 9:41 /       | м ÷             | 99%  | 🚥 o lyric 🐨                                 | 9:41 AM                                                                        | 3                               |
|--------|----------------------|-----------------|------|---------------------------------------------|--------------------------------------------------------------------------------|---------------------------------|
| e      | My Ho<br>Living Room | ime<br>1 Camera |      | <                                           | Motion Detection                                                               | n i                             |
| •••••• | .yric ♥ 9:41 /       | м *             | \$9% | Motion De<br>Record clip                    | tection<br>s when motion is dete                                               | ected                           |
| <      | My Ho                | ime             |      | Motion De                                   | tection Zone                                                                   |                                 |
| 0      | Geofence             |                 | >    | Adjusts the<br>notifications<br>motion dete | cone of motion sensitiv<br>. Area outside zones w<br>cted alerts or notificati | ity to ge<br>ill not se<br>ons. |
| P      | Alerts and Notific   | ations          |      | 147                                         |                                                                                |                                 |
| 8      | Manage Users         |                 | () > | Ry 1                                        |                                                                                | 1                               |
|        | My Home Details      |                 | >    |                                             | 1.9-                                                                           |                                 |
| L      | Camera (Living R     | toom Camera)    | >    |                                             | 1                                                                              | 11-W                            |
| +      | Add New Device       |                 |      | Zo                                          | ne1 3                                                                          | Zone 2                          |
| *      | Feedback             |                 |      | Motion Se                                   | nsitivity                                                                      |                                 |
| 0      | App Settings & In    | ifo             |      | Low                                         | Normal                                                                         |                                 |
|        |                      |                 |      |                                             |                                                                                |                                 |

\$976

### Detekcia zvuku

V aplikácii môžete zapnúť alebo vypnúť detekciu zvuku, ako aj nastaviť citlivosť.

- Stlačte na domovskej obrazovke 1 tlačidlo bočnej ponuky. . . . . . .
- 2 Stlačte kameru, ktorej nastavenja si želáte zmeniť. Vyhľadajte názov, ktorý ste pri inštalácii kamere pridelili.
- 3 Stlačte možnosť Sound Detection (Detekcia zvuku).
- **4** Pomocou prepínača Sound Detection (Detekcia zvuku) zapnete alebo vypnete detekciu zvuku.
- 5 Nastavte, aká hlasitosť zvuku aktivuje udalosť zvuku: vyberte možnosť Off (Vvpnuté), Low (Nízka citlivosť), Normal (Normálna citlivosť) alebo High (Vvsoká citlivosť).
  - Low (Nízka citlivosť) deteguje len hlasné zvuky, ako napríklad motorku alebo kuchvnský robot. okolo 80 - 100 decibelov.
  - Normal (Normálna citlivosť) deteguie bežné zvuky, ako je zvuk chladničky, klimatizácie alebo konverzácie, okolo 50 - 100 decibelov.

|              | Lyria 🗢 | 941 AM                           | *    | 9994           | ••••00 Lyric 🕏       | 941 AM<br>Living Room Can | *<br>nera | \$9% |
|--------------|---------|----------------------------------|------|----------------|----------------------|---------------------------|-----------|------|
|              |         | Living Room Camera               |      |                | `                    | My Home                   |           |      |
|              | Lyric 🎔 | 9:41 AM                          | *    | \$976 <b></b>  | Monitor              | and record sound          |           |      |
| <            |         | My Home                          |      |                | Night \              | lision                    |           |      |
| •            | Geofe   | nce                              |      | 5              | Adjust v<br>conditio | ideo for low light<br>ns  | Auto      | >    |
|              | Alerts  | and Notifications                |      |                | Video (              | Quality                   |           |      |
| 8            | Manag   | e Users                          | (    | D>             | stream a             | and data<br>ption         | High      |      |
|              | Му Но   | me Details                       |      |                |                      |                           |           |      |
|              | Came    | ra (Living Room Cam              | era) | ×              | Motion               | Detection                 | On        |      |
| +            | Add N   | ew Device                        |      |                | Sound                | Detection                 | Normal    | >    |
| *            | Feedb   | ack                              |      |                |                      |                           |           |      |
| 0            | App S   | ettings & Info                   |      |                | Camera               | a Configuration           |           | >    |
|              | Lyric 🎔 | 9;41 AM                          | *    | \$9% <b></b> > |                      |                           |           |      |
| <            |         | Sound Detection                  |      |                |                      |                           |           |      |
| Sour<br>Reco | nd Dete | ection<br>when sound is detected | i. 1 |                |                      |                           |           |      |
| Sou          | nd Sens | sitivity                         |      |                |                      |                           |           |      |
| Low          |         | Normal                           |      | High           |                      |                           |           |      |

\$ \$975

 High (Vysoká citlivosť) – deteguje aj tie najtichšie zvuky, ako je pád špendlíka alebo šepot, okolo 10 - 100 decibelov.

...

#### Detekcia poplachu z detektora dymu alebo oxidu uhoľnatého

Ak sa rozoznie poplach z dôvodu dymu alebo oxidu uhoľnatého a kamera je zapnutá, obdržíte upozornenie, že bol zistený poplach z dôvodu dymu alebo CO.

Na otestovanie tejto funkcie a kontrolu, či je váš detektor dymu/CO kompatibilný, stlačte a podržte testovacie tlačidlo na vašom detektore dymu/CO po dobu najmenej 5 sekúnd alebo 3 cyklov poplachu detektora. Kratším testom sa nemusí spustiť zvukové upozornenie.

### Vymazanie kamery

Kameru môžete z vášho účtu v aplikácii vymazať.

- Stlačte na domovskej obrazovke tlačidlo bočnej ponuky.
- 2 Stlačte kameru, ktorú si želáte vymazať. Vyhľadajte názov, ktorý ste pri inštalácii kamere pridelili.
- Stlačte možnosť Camera
  Configuration (Konfigurácia kamery).
- 4 Stlačte možnosť DELETE CAMERA (Vymazať kameru).

**Poznámka:** Vymazanie kamery z aplikácie bude mať za následok stratu všetkých

uložených videoklipov, ktoré neboli uložené do ďalšieho zariadenia.

**5** Pri opätovnej inštalácii kamery postupujte podľa krokov v časti "Spustenie aplikácie Lyric" na strane 4.

| 🚥 Lyris 🗢  | 9:41 AM                       | 8 999   |   | +++00 Lyric 19                  | 9:41 AM                                   | \$ \$935 |
|------------|-------------------------------|---------|---|---------------------------------|-------------------------------------------|----------|
|            | My Home<br>Living Room Camera |         |   | <                               | Camera Configuration                      |          |
| en Lyric ♥ | 9:41 AM<br>My Home            | \$ \$97 | - | Camera<br>Living R              | Name<br>oom Camera                        |          |
| 🔗 Geof     | ence                          |         | > | Camera<br>Version :<br>Last upd | Firmware<br>v0.92<br>ated on : 04-25-2017 |          |
| Alert      | s and Notifications           |         |   | Model D<br>Name : C             | etails<br>1                               |          |
| B Mani     | Manage Users                  |         |   | MAC id :                        | AB1234567890                              |          |
| My ⊢       | lome Details                  |         | > |                                 | DELETE CAMERA                             |          |
| Cam        | era (Living Room Camera       | )       | > |                                 |                                           |          |
| + Add      | New Device                    |         | × |                                 |                                           |          |
| ★ Feed     | iback                         |         |   |                                 |                                           |          |
| O App      | Settings & Info               |         |   |                                 |                                           |          |
|            |                               |         |   |                                 |                                           |          |

# Nastavenie geozón

Geozóny využívajú polohu vášho mobilného zariadenia, aby automaticky vypli kameru, keď prídete domov, a zapli ju, keď odídete.

**Poznámka:** Zapnite geozónu v nastaveniach kamery. Pozrite si časť "Nastavenia kamery" na strane 12.

- 1 Stlačte na domovskej obrazovke tlačidlo bočnej ponuky.
- 2 Stlačte možnosť **Geofence** (Geozóna).
- 3 Pomocou prepínača Geofence this Location (Zapnúť geozónu pre túto lokalitu) zapnete alebo vypnete geozóny.
- 4 Keď sú geozóny zapnuté, možnosť Location Status (Stav lokality) bude uvádzať, či sa nachádzate doma (možnosť Home) alebo nie (možnosť Away).
- 5 Stlačením možnosti Geofence Radius (Okruh geozóny) zmeníte, ako ďaleko sa má váš smartfón nachádzať od kamery, aby sa zapla (keď nie ste doma, stav Away) alebo vypla (keď ste doma, stav Home).
- 6 Stlačte čiernu bodku a posuňte polomer geozóny na vami želanú veľkosť.
- 7 Stlačte tlačidlo **NEXT** (Ďalej).
  - Po nastavení geozóny stlačte tlačidlo **NEXT** (Ďalej).

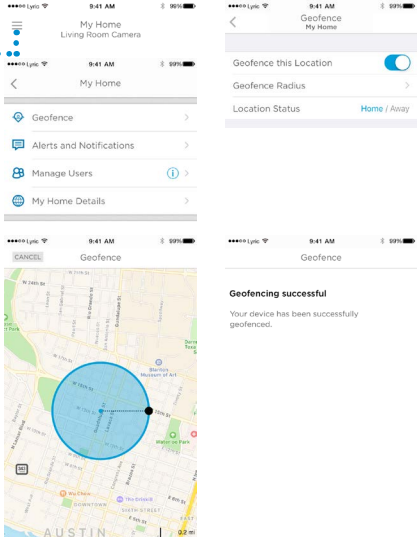

# Nastavenie zón detekcie

Vytvorte si vlastné zóny poplachu s dodatočnou citlivosťou alebo aby ste ignorovali pohyby v pozadí, ako je napríklad ventilátor na strope.

••••• Lyria 🧐

- Stlačte na domovskej obrazovke tlačidlo bočnej ponuky.
- 2 Vyberte kameru, ktorej nastavenia si želáte zmeniť. Vyhľadajte názov, ktorý ste pri inštalácii kamere pridelili.
- **3** Stlačte možnosť **Motion Detection** (Detekcia pohybu).

**Poznámka:** Aplikácia musí mať prístup ku kamere, aby ste mohli nastaviť zóny detekcie.

- 4 Predvolená oblasť pre možnosť Zone 1 (Zóna 1) je celý záber. Posunutím obdĺžnika z ktoréhokoľvek rohu alebo hrany veľkosť zmeníte. Potiahnutím za stred ho presuniete.
- 5 Nastavte želanú citlivosť pre možnosť Zone 1 (Zóna 1) výberom Off (Vypnuté), Low (Nízka citlivosť), Medium (Stredná citlivosť) alebo High (Vysoká citlivosť).
  - Off (Vypnuté) v tejto zóne sa nedeteguje pohyb.
  - Low (Nízka citlivosť) deteguje len veľký pohyb.
  - Medium (Stredná citlivosť) deteguje bežný pohyb a zmeny v prostredí.
  - High (Vysoká citlivosť) deteguje všetok pohyb a zmeny v prostredí.

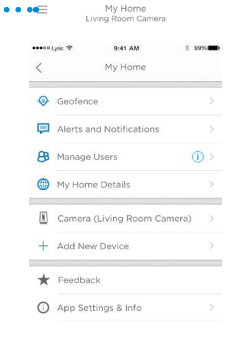

9:41 AM

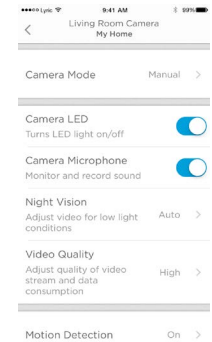

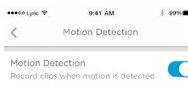

Motion Detection Zone

Adjusts the zone of motion sensitivity to get notifications. Area outside zones will not send any motion detected alerts or notifications.

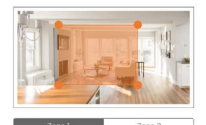

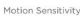

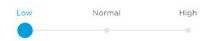

# Nastavenie zón detekcie

- 6 Stlačte možnosť Zone 2 (Zóna 2).
- 7 Stlačte možnosť Enable this
  Detection Zone (Zapnúť túto zónu detekcie).
- 8 V prípade možnosti Zone 2 (Zóna 2) zmeňte veľkosť alebo premiestnite zónu, a potom nastavte želanú citlivosť, podľa krokov, ktoré ste vykonali pre možnosť Zone 1 (Zóna 1).

Poznámka: Zóny sa nesmú prekrývať.

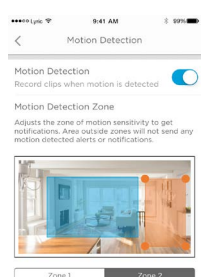

Enable this Detection Zone

Motion Sensitivity

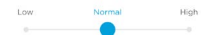

# Nastavenia aplikácie a informácie o účte

Postupovaním podľa týchto krokov zobrazíte nastavenia aplikácie, ako sú informácie o verzii, pomocník atď.

- Stlačte na domovskej obrazovke tlačidlo bočnej ponuky.
- 2 Stlačte možnosť App Settings & Info (Nastavenia aplikácie a informácie).
- **3** Ďalšie informácie získate výberom ktorejkoľvek z možností ponuky.

Postupovaním podľa týchto krokov zobrazíte údaje o vašom účte, ako napríklad meno, e-mailovú adresu, obnovu hesla atď.

- Stlačte na domovskej obrazovke tlačidlo bočnej ponuky.
- 2 Stlačte možnosť My Account (Môj účet).
- Zmeňte vaše meno, e-mailovú adresu, heslo alebo prístup. Postupujte podľa krokov v aplikácii, aby ste postup dokončili.

| ••••• | yric ♥ 9:41 AM 8 999          | - |
|-------|-------------------------------|---|
|       | My Home<br>Living Room Camera |   |
| 0     | Geofence                      | > |
| P     | Alerts and Notifications      |   |
| 88    | Manage Users (i)              |   |
|       | My Home Details               | > |
|       | Camera (Living Room Camera)   | > |
| +     | Add New Device                | > |
| *     | Feedback                      |   |
| 0     | App Settings & Info           |   |
| 8     | My Account                    |   |
|       | Messages                      |   |

| •••• | Lyrio 🗢 9:41 AM               | 8 99% |  |
|------|-------------------------------|-------|--|
|      | My Home<br>Living Room Camera |       |  |
| 0    | Geofence                      |       |  |
| P    | Alerts and Notifications      |       |  |
| 8    | Manage Users                  | •     |  |
|      | My Home Details               |       |  |
| E    | Camera (Living Room Camera    | ) >   |  |
| +    | Add New Device                |       |  |
| *    | Feedback                      |       |  |
| 0    | App Settings & Info           |       |  |
| 8    | My Account                    |       |  |
|      | Messages                      |       |  |
|      |                               |       |  |

| •••oolyric 👻 | 9:41 AM            | 3 2036 |
|--------------|--------------------|--------|
| <            | App Settings & Inf | 0      |
| Get Help     |                    |        |
| Privacy P    | olicy & EULA       |        |
| Acknowle     | edgements          |        |
| Version 3    | .3.0 (3)           |        |
|              |                    |        |

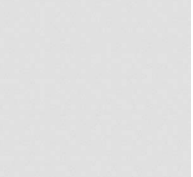

| 🚥 o tyric 🕈 | 9:41 AM         | * \$9%    |
|-------------|-----------------|-----------|
| <           | My Account      |           |
| First Name  |                 |           |
| Jane        |                 |           |
| Last Name   |                 |           |
| Smith       |                 |           |
| Email       | homeowner       | email.com |
|             | CHANGE PASSWORD |           |
|             | REMOVE ACCESS   |           |
|             |                 |           |
|             |                 |           |
|             |                 |           |
|             |                 |           |
|             |                 |           |
|             |                 |           |
|             |                 |           |

# Spravovanie správ

Použite aplikáciu na zobrazovanie a spravovanie správ o pohybe alebo zvuku, ktoré detegovala vaša kamera.

esectivity 3

- Stlačte na domovskej obrazovke tlačidlo bočnej ponuky.
- 2 Stlačte možnosť **Messages** (Správy).
- **3** Zobrazia sa správy.
- 4 Stlačením správu prečítate.
- 5 Stlačením šípky späť prejdete späť na zoznam správ.

| E               | My Home<br>Living Room Camera                                                         |   |  |
|-----------------|---------------------------------------------------------------------------------------|---|--|
| 0               | Geofence                                                                              |   |  |
| P               | Alerts and Notifications                                                              |   |  |
| 8               | Manage Users                                                                          |   |  |
|                 | My Home Details                                                                       |   |  |
| 8               | Camera (Living Room Camera)                                                           |   |  |
| +               | Add New Device                                                                        |   |  |
| *               | Feedback                                                                              |   |  |
| 0               | App Settings & Info                                                                   |   |  |
| 8               | My Account                                                                            |   |  |
|                 | Messages                                                                              |   |  |
|                 | Lyic ♥ 9:41 AM \$ 999                                                                 | - |  |
| <               | Message                                                                               |   |  |
| So<br>Ca<br>Liv | und Detected by Living Room<br>mera at My Home.<br>ing Room Camera<br>J, May 4, 09:25 |   |  |
| So<br>My        | und detected by Living Room Camera a<br>Home.                                         | t |  |

| 🚥 oo Lyric 🗢                                     | 9:41 AM                                               | \$ 99           |   |
|--------------------------------------------------|-------------------------------------------------------|-----------------|---|
| <                                                | Messages                                              |                 |   |
| Sound Deter<br>Living Room Ca<br>Sound detected  | cted by Living Ro<br>mera<br>by Living Room Camera    | 12:05<br>5/4/17 | > |
| Motion Dete<br>Living Room Ca<br>Motion detected | cted by Living Ro<br>mera<br>I by Uving Room Camera.  | 11:28<br>5/4/17 | > |
| Motion Dete<br>Living Room Ca<br>Motion detected | cted by Living Ro<br>mera<br>I by Living Room Camera. | 11:28<br>5/4/17 | > |
| Sound Deter<br>Living Room Ca<br>Sound detected  | cted by Living Ro<br>mera<br>by Living Room Camera    | 09:25<br>5/4/17 | > |
| Motion Dete<br>Living Room Ca<br>Motion detected | cted by Living Ro<br>mera<br>I by Living Room Camera. | 19:08<br>5/3/17 | > |
| Sound Deter<br>Living Room Ca<br>Sound detected  | cted by Living Ro<br>mera<br>by Living Room Camera    | 18:03<br>5/3/17 | > |
| Motion Dete<br>Living Room Ca<br>Motion detected | cted by Living Ro<br>mera<br>I by Living Room Camera. | 16:59<br>5/3/17 | > |
| Sound Deter<br>Living Room Ca<br>Sound detected  | cted by Living Ro<br>mera<br>by Living Room Camera    | 13:07<br>5/3/17 | > |

# Technické údaje

Rozmery (Š x V x H): 6,3 x 11,2 x 4,6 cm Hmotnosť kamery a základne: 113 g Hmotnosť samotnej kamery: 85 g Rozlíšenie obrazu: 720p HD pri 30 fps Rozlíšenie obrazu: 1 MP JPEG Kompresia obrazu: MPEG-4 (H.264) Zorný uhol: 135°/5-násobné digitálne priblíženie Wi-Fi konektivita: IEEE 802.11b/g/n; jedno pásmo 2,4 GHz Minimálna šírka pásma: 1,333 Mb/s Napájanie: 5 V jednosm./2 A Prevádzková teplota: 0 - 40 °C Karta micro SD (kapacita): Až do 64 GB SDXC, odporúčaná karta micro SD triedy 10 (karta s kapacitou 8 GB je súčasťou balenia)

Nočné videnie: Až do 5 m

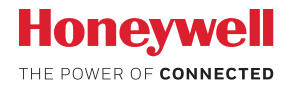

## Bezpečnostná kamera Lyric™ C1 Wi-Fi

Wi-Fi® je registrovaná obchodná známka spoločnosti Wi-Fi Alliance®

#### **Honeywell Novar ED&S**

The Arnold Centre, Paycocke Road, Basildon, Essex, SS14 3EA United Kingdom

getconnected.honeywell.com

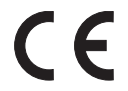

© Honeywell 2018 32327371-015 Rev.A Vytlačené v Spojenom kráľovstve